# SønderjyskE appen

## Appen kan downloades gratis i App Store og Google Play

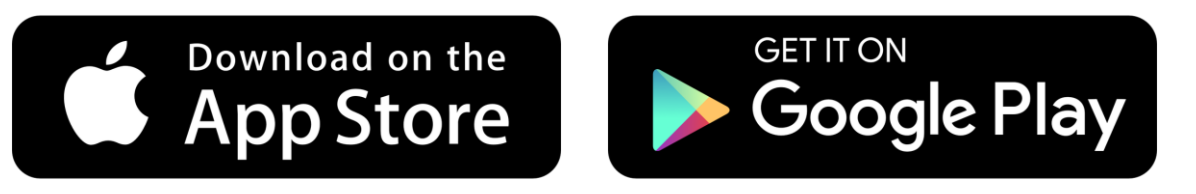

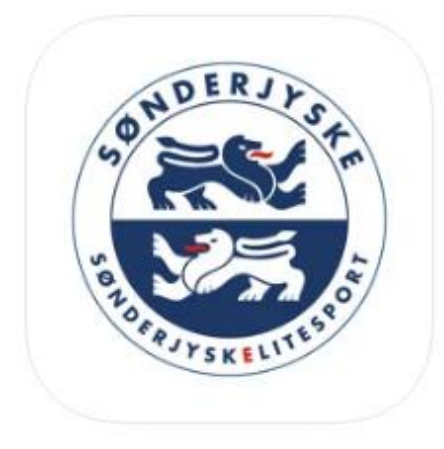

### SønderjyskE 17+

Venue Manager A/S Designet til iPhone

Gratis

#### iPhone-skærmbilleder

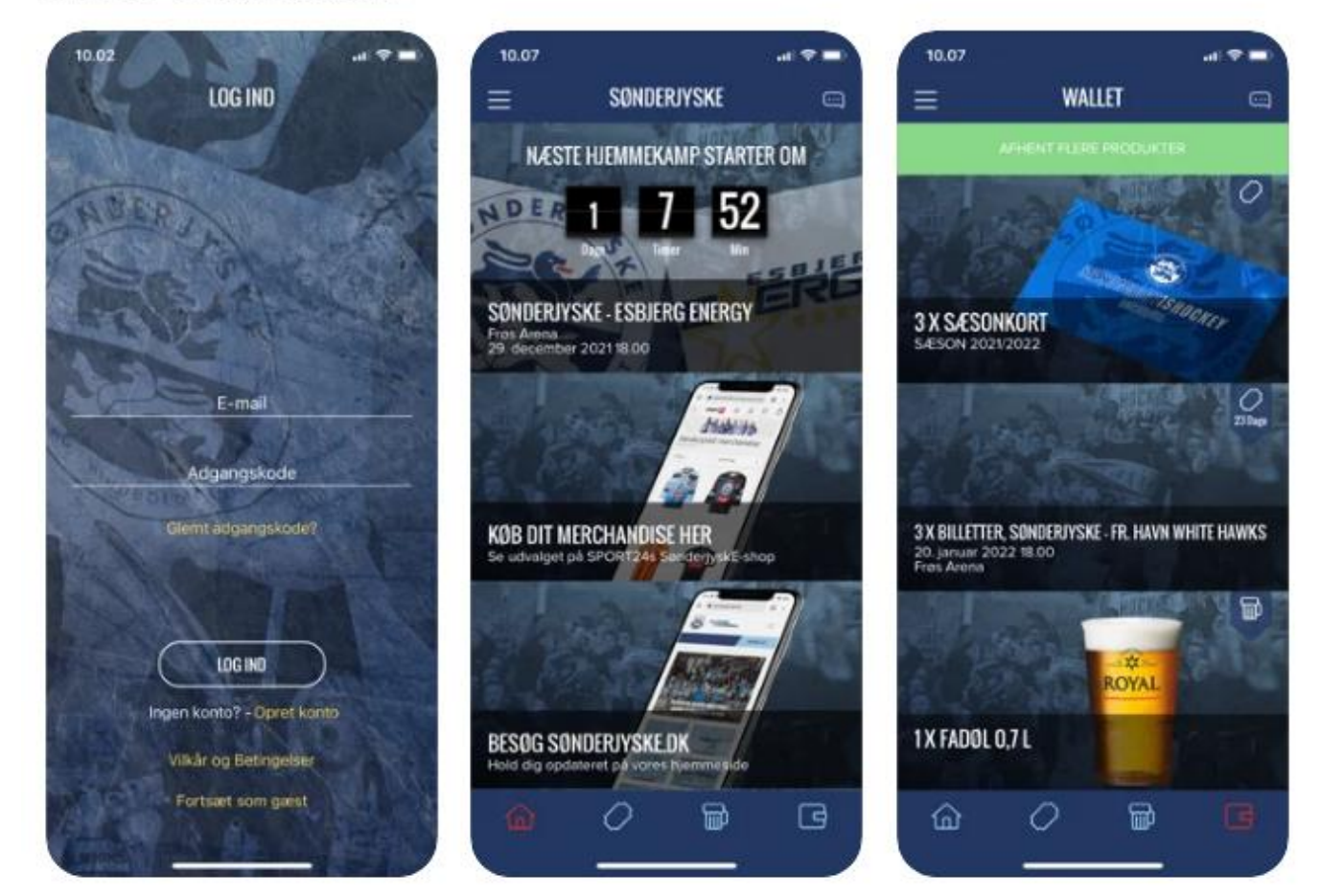

# Log ind

Har du ikke en konto, kan du oprette en ved at klikke på "opret konto". Denne konto vil også være den du skal benytte på billetshoppen, hvis der er behov for dette.

Har du oprettet en konto på vores billetshop, er det samme E-mail og adgangskode du logger ind med på SønderjyskE appen.

Kan du ikke huske din adgangskode kan du få tilsendt en nulstillingsmail, ved at klikke på "Glemt adgangskode?".

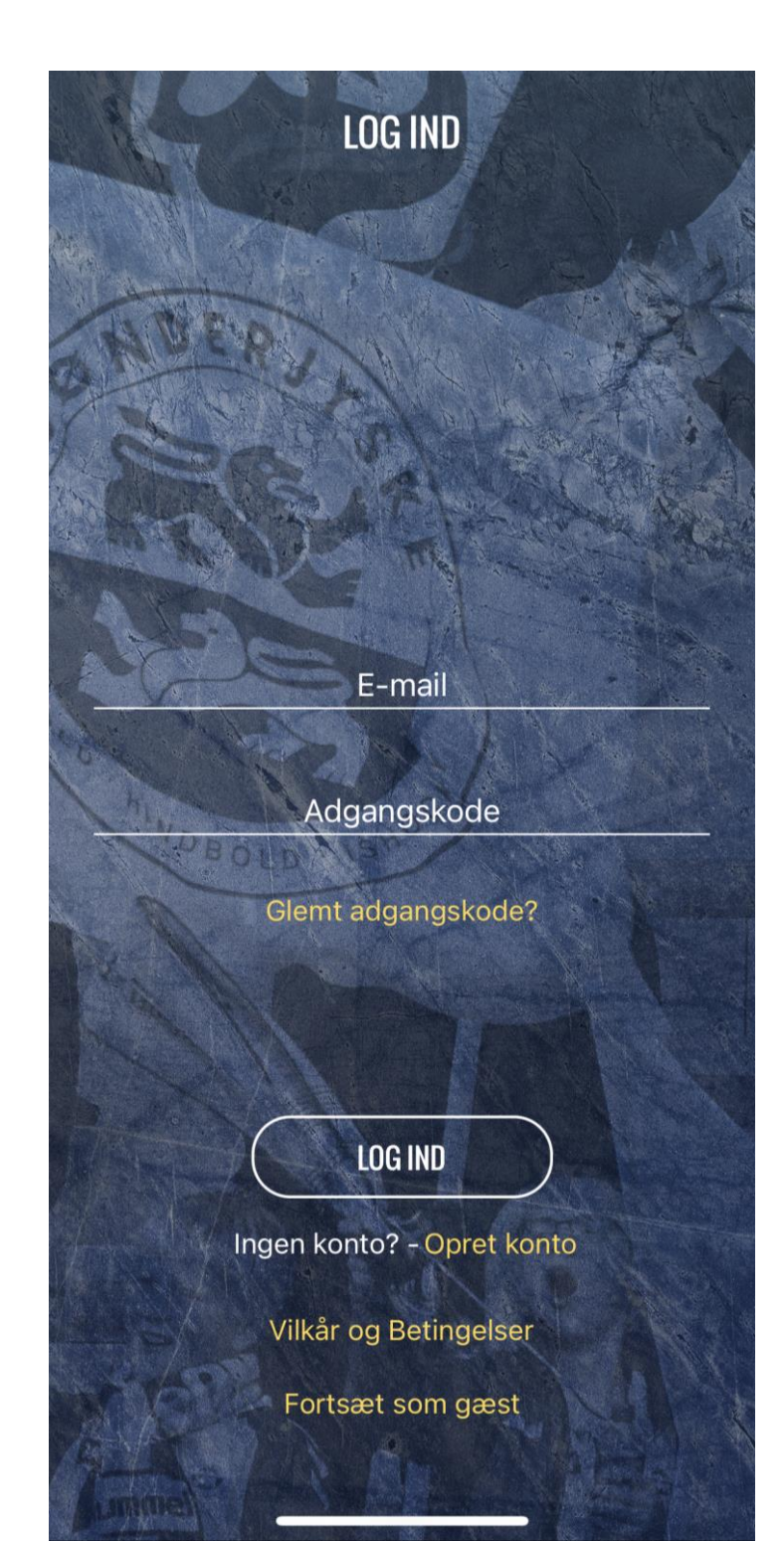

# HOME 🟠

Under "Home" vil du kunne se den næste hjemmekamp på tværs alle sportsgrene i SønderjyskE. Derudover vil du kunne tilgå forskellige ting som merchandise, konkurrencer, matchdayaktiviteter og meget mere.

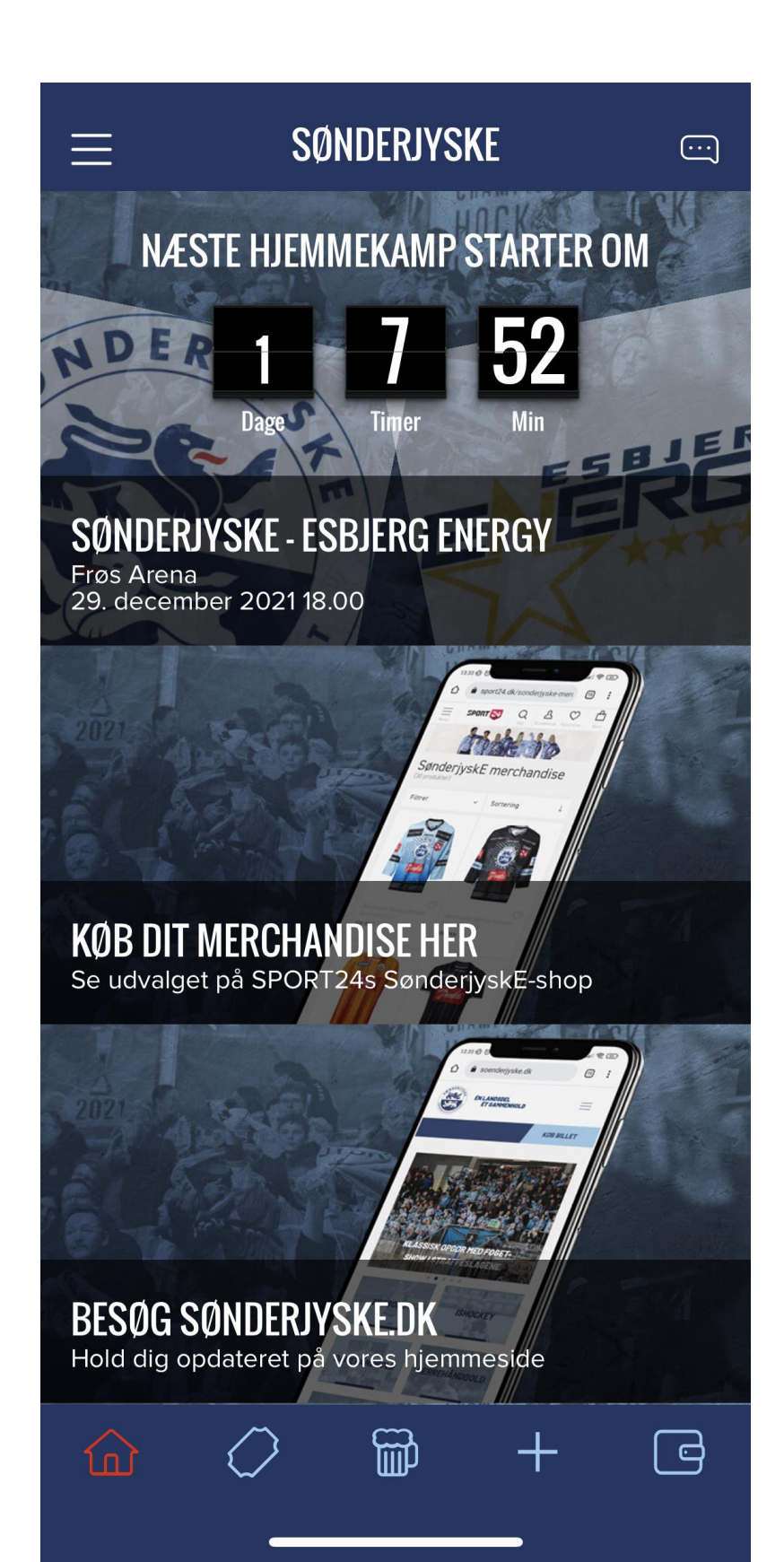

# KØB BILLETTER 📿

Under "Køb billetter" kan du gå direkte ind på billetshoppen, og købe billetter til hjemmekampene i de forskellige sportsgrene. Hvis du har købt billetter vil de være tilgængelige i din "Wallet".

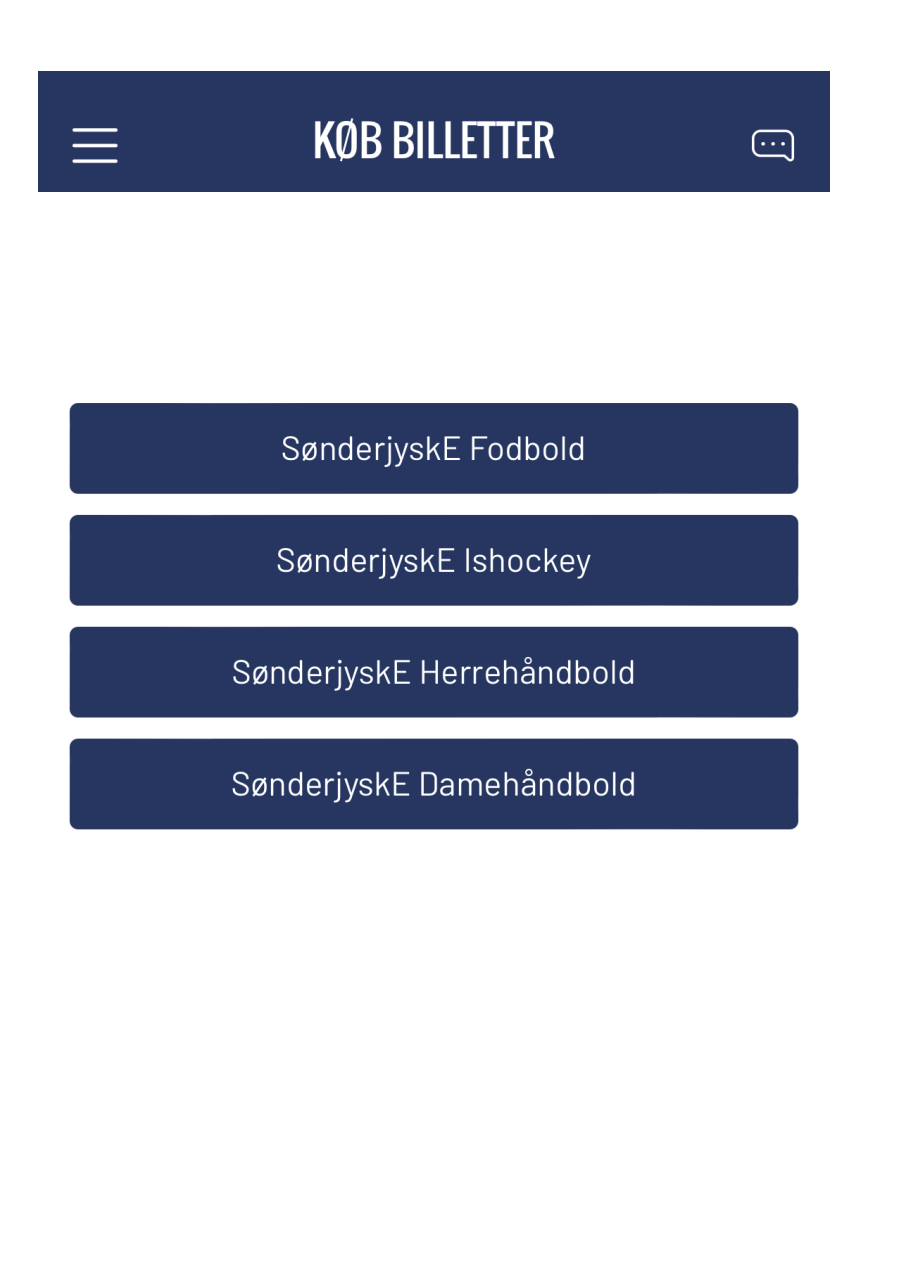

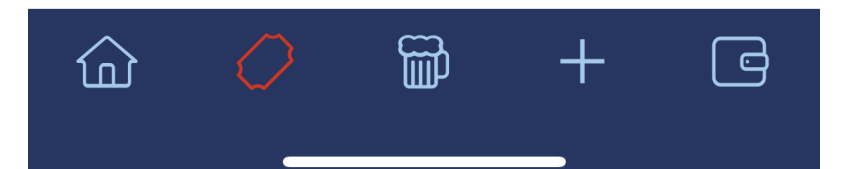

# MAD & DRIKKE 🗃

Under "Mad & drikke" kan du gå direkte ind på billetshoppen, og finde et udvalg af drikkevarer og madprodukter, som kan købes og indløses via SønderjyskE appen i boderne på kampdage. Hvis du har købt drikkevarer og/eller madprodukter, vil de være tilgængelige i din "Wallet".

| ≡ | MAD & DRIKKE | ) |
|---|--------------|---|
|   |              |   |

Klik videre til den ønskede sportsgren.

SønderjyskE Fodbold

SønderjyskE Ishockey

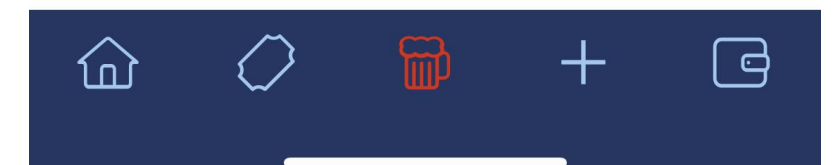

# MINE BILLETTER +

Under "Mine billetter" kan du gå direkte ind på billetshoppen under fanebladet "Mine billetter". Her kan du tilgå og se dine sæsonkort, billetter, sponsorbilletter m.m.

Denne knap har samme funktion som "Mine billetter" på billetshoppen.

Når du er logget ind på appen, vil du automatisk også være logget ind på billetshoppen når du trykker på knappen "Mine billetter".

OBS! Husk at du skal gå ind på den aktuelle sportsgren for at hente billetter/sæsonkort. Du skifter sportsgren oppe i højre hjørne på de 3 streger.

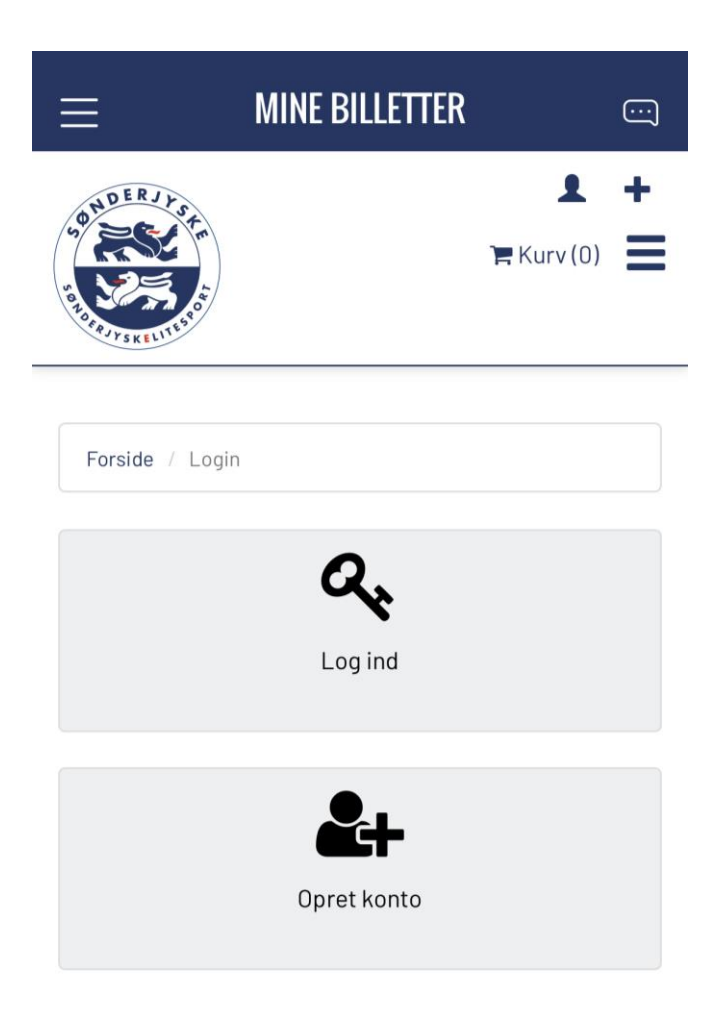

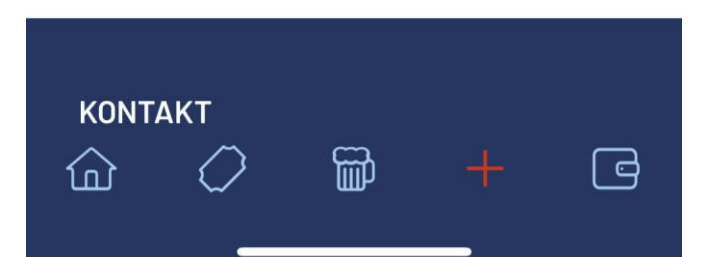

# MINE KØB 🖻

Under "Mine køb" vil alle dine aktive produkter være tilgængelige. Det kan f.eks. være dit sæsonkort, dine billetter, drikkevarer eller madprodukter.

Sæsonkort og billetter kan scannes direkte fra appen. Stregkode/QR kode kommer frem når du trykker på billedet.

Sæsonkort kan også udlånes elektronisk til andre bruger af SøndrejyskE appen. Det gør du ved at trykke på dit sæsonkort, og trykke på knappen oppe i højre hjørne. Du kan til vær en tid "kalde" dit sæsonkort tilbage.

Mad & drikke kan indløses ved at trykke på det ønskede produkt og vælge antal, og så skal bodpersonalet "Swipe", og du får udleveret dine varer. Du kan også indløse flere produkter ad gangen ved at trykke på "Afhent flere produkter" i toppen.

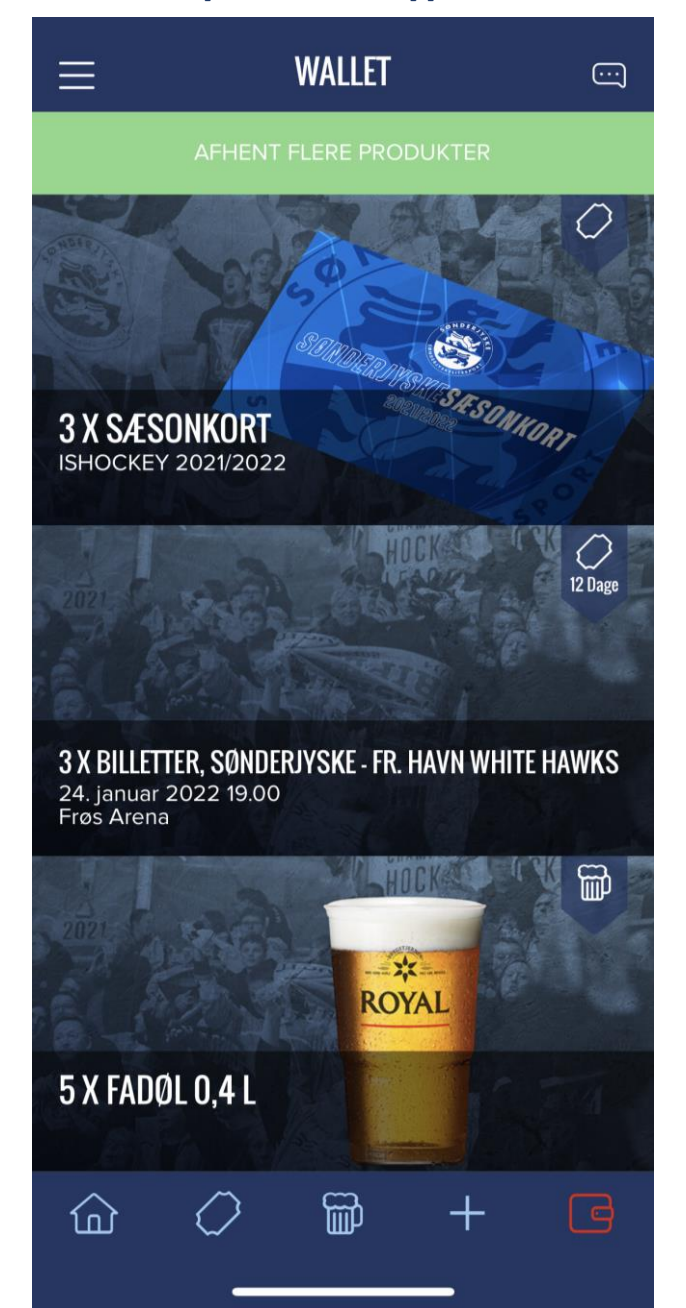